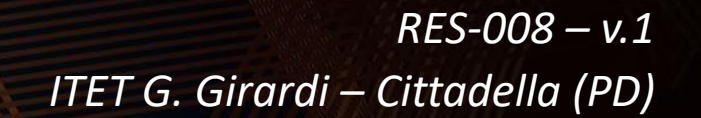

# PCTO & Registro Elettronico

Indicazioni per

- la registrazione delle attività svolte in orario curricolare (per tutti i docenti)
  - *le registrazioni dello stage (per i tutor scolastici)*

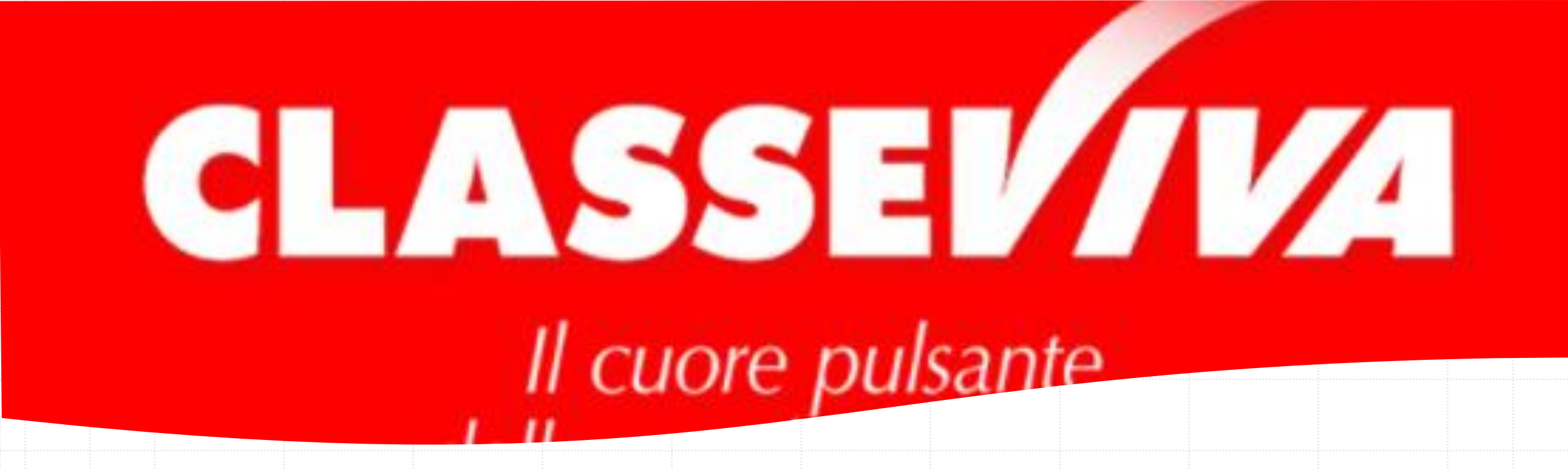

## REGISTRAZIONE ATTIVITA' DI PCTO IN ORARIO CURRICOLARE

Operazioni di competenza di tutti i docenti

## FIRMA attività in orario curricolare

La firma si esegue come di consueto, con attenzione a impostare

- Come materia «Progetti / potenziamento», a meno che le attività non siano parte integrante della propria disciplina: in tal caso, si imposta la consueta materia.
- Come tipo attività: «PCTO Attività in aula»
- Alla voce «Progetto», il progetto associato se esistente.

| Materia  | PROGETTI / POTENZIAMENTO               |     |        |                | ~     |         |
|----------|----------------------------------------|-----|--------|----------------|-------|---------|
|          | PCTO - Attività in aula 🔹 🗸            | Ora | 6ª ora | ~              | N°ore | 1 ora 🗸 |
| Progetto | 2021/22 • UDA. CICLO ATTIVO: VENDITA 🗸 |     |        | SCUOLA TERRITO | DRIO  |         |

*Operazioni di competenza dei tutor scolastici* 

# Scuolage TERRITORIO

# COME MONITORARE LO STAGE

### Circolare n. 119 a.s.2021/22

#### DOVERI DEL DOCENTE TUTOR SCOLASTICO

E' responsabile dei rapporti Struttura ospitante/scuola/famiglia durante il percorso formativo, ovvero sa cogliere per tempo le eventuali criticità degli alunni/aziende, e si attiva per la ricerca di una valida alternativa.

Prima dell'avvio dello stage ha il dovere di:

- 1. Coordinarsi con gli studenti di cui è Tutor scolastico.
- Assumere le informazioni relative allo stagista e alla struttura ospitante dallo studente stesso su Scuola&Territorio. Riceve una mail dal tutor interno della sua classe, di sintesi degli abbinamenti studente/struttura ospitante.

Il tutor verifica, **dopo il 23 maggio 2022**, che l'account dell'azienda in S&T sia verde. Se il colore dell'account fosse rosso e blu significherebbe che l'azienda per ha enettuato correttamente l'accesso. Provvede quindi a contattare l'accenda per capire problematiche e difficoltà incontrate. Qualora ci fossero anomalie o dati mancanti, il tutor contatta l'azienda per recuperare le informazioni.

#### Circolare n. 119 a.s.2021/22

#### Durante lo stage ha il dovere di:

- 1. Verificare con una telefonata, il primo giorno di stage, il positivo avvio del percorso.
- Segnalare alla Segreteria didattica eventuali problemi. La segreteria didattica informerà la docente responsabile, prof.ssa Gloria Bettini.
- Effettuare, nei tempi e nei modi concordati con il tutor aziendale una visita aziendale durante il periodo di stage, a partire dalla seconda settimana e apporre la propria firma in S&T.
- Alla fine dello stage, verificare che ci siano tutte le spunte del tutor aziendale sulle attività dello studente per ritenere conclusa l'esperienza lavorativa e spuntare a sua volta per confermare l'attività svolta.

La segreteria didattica inserisce a registro elettronico l'indicazione dei periodi dell'anno scolastico in cui la classe è impegnata in attività fuori aula.

#### Come accedere a Scuola&Territorio

 Dal menu di ClasseViva, <u>SPOSTARSI AL</u>
<u>FONDO PAGINA</u> e selezionare una delle voci proposte per Scuola & Territorio:

#### 🗤 Classeviva

Alunni 2.0 PagoOnLine Classeviva Tuttinclasse Scuolattiva Scrutinio online Impostazioni

#### 🕼 Isoft

Personale 2.0 Bilancio 2.0

#### 😡 Scuola&Territorio

Le mie classi Studenti in alternanza Attività

## QUESTIONARIO SULLE ASPETTATIVE

- Selezionare il menu DAL FONDO DELLA SCHERMATA «Studenti in alternanza».
- Accertarsi che, prima di iniziare lo stage, gli studenti abbiano compilato il questionario di preparazione: devono essere presenti le due spunte verdi.

4 Stage presso TUTTE A.S. 2020/21 indirizzo TUTTI anno corso TUTTI con tipo attività PCTO TUTTI TORNA INDIETRO

Mostra solo i miei studenti

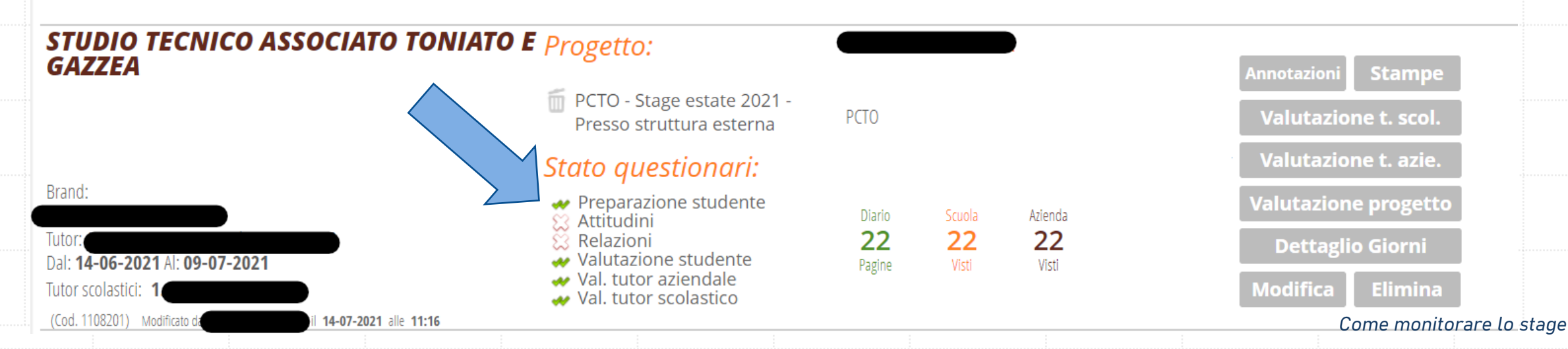

## IL DIARIO GIORNALIERO

- Selezionare il SOLITO MENU «Studenti in alternanza».
- Cliccare sul «Diario pagine» di colore verde.
- Nella finestra che compare, sono elencati tutti i giorni in cui lo studente ha firmato la presenza: verificarne la completezza.
- Il tutor aziendale è tenuto a vidimare le firme dello studente, almeno settimanalmente: controllare la presenza dei visti dell'azienda.

#### 4 Stage presso TUTTE A.S. 2020/21 indirizzo TUTTI anno corso TUTTI con tipo attività PCTO TUTTI TORNA INDIETRO

Mostra solo i miei studenti

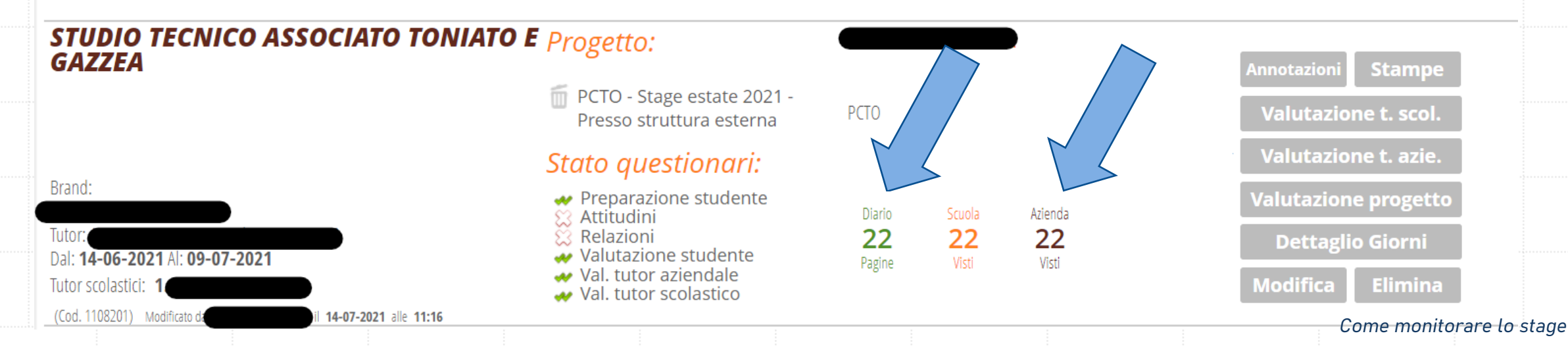

## **REGISTRAZIONE TELEFONATE E VISITE**

- Selezionare il SOLITO MENU «Studenti in alternanza».
- In corrispondenza dell'azienda contattata, cliccare sul pulsante «Annotazioni» (a destra).
- Nella finestra che compare, cliccare su «Aggiunti appunto» in alto a destra.
- Inserire la tipologia (telefonata o incontro), la data, la persona con cui si ha avuto il contatto ed eventuali annotazioni. Confermare cliccando su «ok».

Aggiungi Appunto

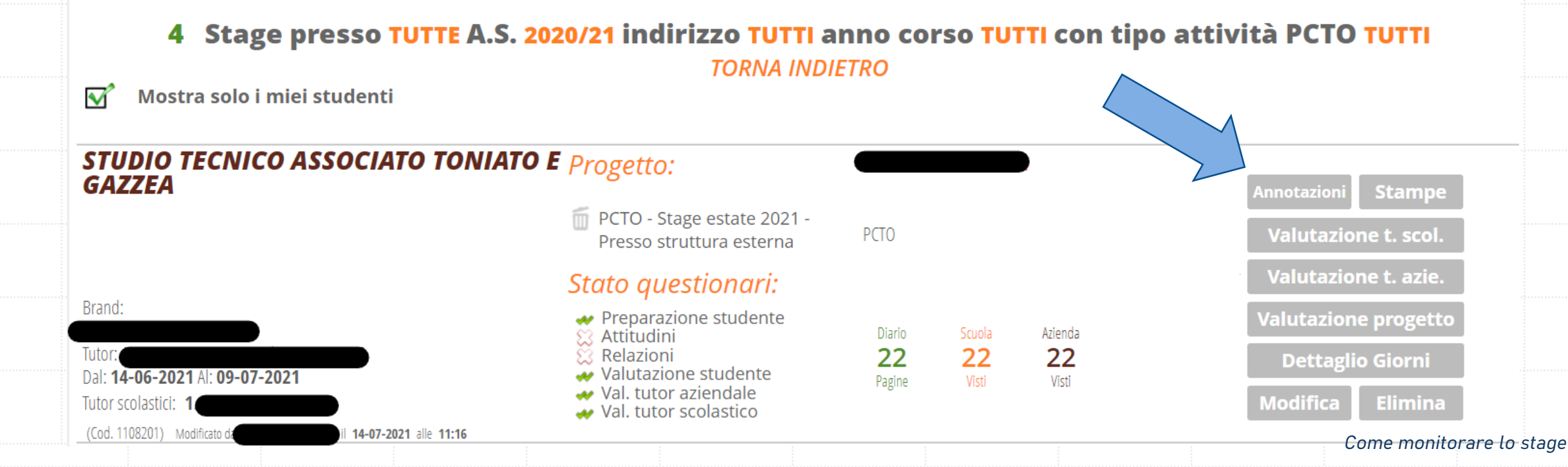

## AL TERMINE DELLO STAGE

- Selezionare il solito menu «Studenti in alternanza».
- Controllare che lo studente abbia compilato il diario in tutti i giorni previsti.
- Controllare che l'azienda abbia vistato tutti giorni firmati.
- Vistare tutti i giorni (cliccare su Diario, quindi sul pulsante «Vista tutti»).
- Controllare che studente e azienda abbiano inserito la propria valutazione.
- Inserire la valutazione del tutor scolastico, cliccando sul pulsante «Valutazione t. scol.», a destra.
  - **4** Stage presso TUTTE A.S. 2020/21 indirizzo TUTTI anno corso TUTTI con tipo attività PCTO TUTTI TORNA INDIETRO

Mostra solo i miei studenti

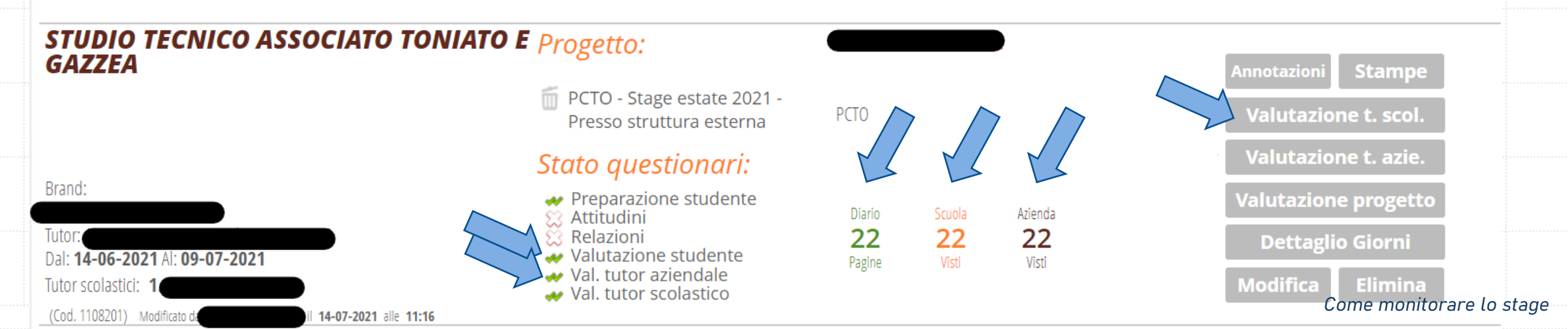